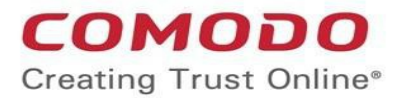

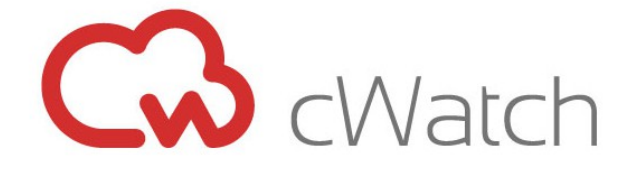

# cWatch Web Security WHM Plugin Installation

Software Version 1.0 Guide Version 1.0.041216

> Comodo Security Solutions 1255 Broad Street Clifton, NJ, 07013 United States

### cWatch Web Security – WHM Plugin Guide

COMODO Creating Trust Online\*

## cWatch - WHM Plugin Installation

#### Installing the Web Hosting Control Panel Plugin

To set up cWatch Web Security, you first need to install the cWatch plugin for WHM on your webserver. This plugin is the component responsible for forwarding logs to your cWatch account. You need a valid cWatch license key to use this product. If you have not done so already, please purchase a cWatch license from https://accounts.comodo.com/capt/management/signup

#### System Requirements:

#### 1. Supported operating systems:

- Red Hat Enterprise Linux versions 5, 6, and 7
- CentOS versions 6.5 or later
- Cloud Linux versions 5, 6, and 7
- Amazon Linux

#### 2. Web management panels:

cPanel

#### 3. Web Server

• Apache web server v.2.2, 2.4.2 and upwards

#### 4. ModSecurity version 2.7.5 - 2.9.0 (will be installed during setup if required)

- Versions 2.75 2.90
- 5. Rsyslog (will be installed during setup if required)
  - Version 8.15.0 and above
  - TLS support for Rsyslog (package rsyslog-gnutls)
  - RELP protocol support for Rsyslog (package rsyslog-relp)

#### 5. Perl, CPAN

#### To install the cWatch agent

- If you have not yet done so, please purchase a cWatch Web Security license from https://accounts.comodo.com/capt/management/signup
- Make sure you receive your license acknowledgment mail containing your activation key
- Download/get the latest cWatch Agent:

wget -O cwatch\_client\_install.sh https://portal.cwatch.comodo.com/cwatch/agent/cwatch\_client\_install.sh

- · Copy the cWatch agent to your hard drive (e.g., to /root/)
- Run the installation script with root privileges:

#### # bash ./cwatch\_client\_install.sh

First, read the note regarding log file location warning and click 'OK' to proceed.

### cWatch Web Security - WHM Plugin Guide

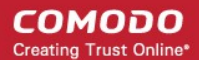

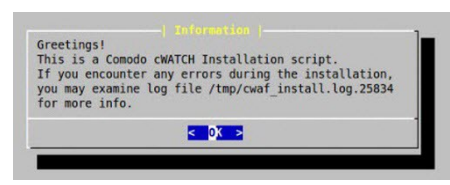

The installer will next check whether the latest version of mod\_security is installed. If not, you will be prompted to install or update it.

| No i | Installe | ed Mode | ecur | ity |
|------|----------|---------|------|-----|
| Inst | all/Upo  | late    |      |     |
| mod_ | securit  | ty for  | Apac | he? |
|      | < Yes >  | < 1     | lo > |     |

Click 'Yes' to install mod\_security. Accept the license terms on the next screen to begin package installation.

The setup wizard will next check for the presence of supported web server types (Apache, Lightspeed or Nginx) and supported control panels (cPanel, DirectAdmin, Webmin, Plesk).

- If no supported control panels are detected then you will be offered the opportunity to install in standalone mode.
- If a supported control panel is detected you will be offered the opportunity to install a cWatch plug-in for that panel. For example, "Found Cpanel version CPANEL\_VERSION, continue installation?"
- If more than one web server is detected, you will be asked to choose which one you want to protect.

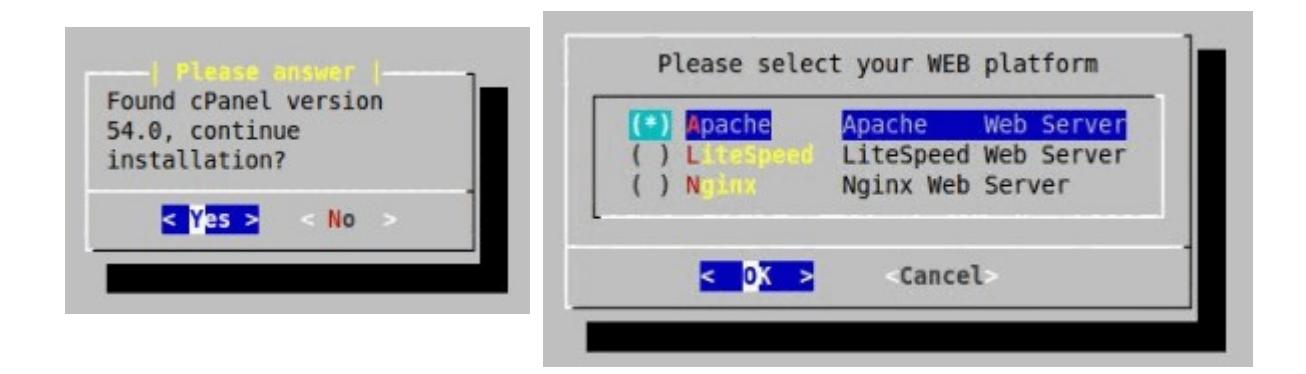

Select 'OK' to continue. Next, enter your cWatch license key as provided in your order confirmation email and select 'OK':

| Enter Licens<br>Order Acknow | e key in the<br>Nedgement Mail |
|------------------------------|--------------------------------|
| 1234adbc-5678-               | 4fgt-asle                      |
| < 0 <mark>X &gt;</mark>      | <cancel></cancel>              |

### cWatch Web Security - WHM Plugin Guide

The installer will next check for the presence of Rsyslog.

- If Rsyslog 8.16 is not found then you will be offered the chance to install it.
- Click 'OK' to continue:

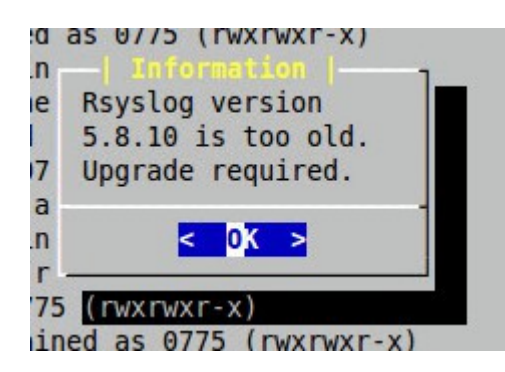

Enter your server name. The name of the host on which you are installing will be presented by default in this field:

| tai     | ned as 0775 (rwxrwxr-x)       |  |  |  |  |  |
|---------|-------------------------------|--|--|--|--|--|
| ai      | Please Enter Your Server Name |  |  |  |  |  |
| r       |                               |  |  |  |  |  |
| 07<br>a | cpanet.tabinternal.dev        |  |  |  |  |  |
| , ŭ     |                               |  |  |  |  |  |
| ai      |                               |  |  |  |  |  |
| et      | < OK > <cancel></cancel>      |  |  |  |  |  |
| reta    | ined as 0775 (rwxrwxr-x)      |  |  |  |  |  |
| pl'     | retained as 0775 (rwxrwxr-x)  |  |  |  |  |  |

Click 'OK' to continue. Next, enter your contact email address. Comodo will use this email address in future communications with you:

| Email                    | t |
|--------------------------|---|
| emailaddress@gmail.com   | 7 |
| < OK > <cancel></cancel> |   |

Click 'OK' to continue.

The next few screens will ask you to specify the location where the agent should collect logs from. In most cases these will be auto-populated with default locations. If you have different log file locations please configure them accordingly. You will be asked to provide the location of the following logs:

- Linux Audit Logs. Default = /var/log/audit/audit.log
- Mod Security Audit Logs. Default = /usr/local/apache/logs/modsec\_audit.log
- cPanel Access Logs. Default = /usr/local/cpanel/logs/access\_log

### cWatch Web Security - WHM Plugin Guide

COMODO Creating Trust Online\*

• cPanel Login Logs. Default = /usr/local/cpanel/logs/login\_log

After confirming your log locations, installation will be complete.

To verify agent installation, navigate to the WHM control panel interface. Refer to **Configuring CWatch Web Security** for more information.

### Accessing the cWatch WHM Plugin

- Login to WHM on your server
- Click 'Plugins' > 'Comodo WAF':

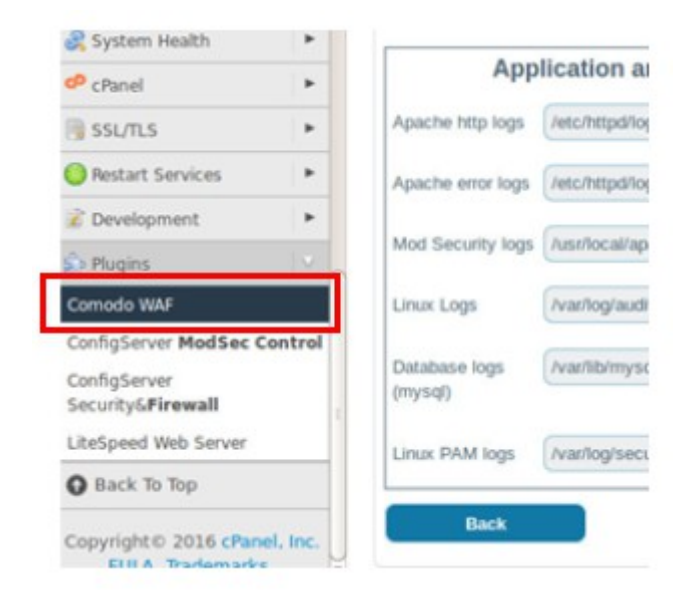

The interface has eight tabs:

- Main Displays the versions of the currently loaded rule set, Apache server, Mod-Security status and number of websites protected.
- Configuration Enables the administrator to manually download the ruleset updates or restore to previous version of rule set.
- Security Engine Enables the administrator to set up Mod Security rules.
- Userdata Allows administrators to manage custom user settings such as user rules, Mod\_security options, and the
  parameters of currently loaded rule-sets.
- Feedback Enables the administrator to submit their feedback such as false positives reported by the currently loaded version of the ruleset.
- Catalog Allows administrators to specify rules that should be excluded from implementation.
- Protection Wizard Allows administrators to enable/disable rules depending on the web applications installed on the server, thus helping to reduce server load.
- Cwatch Allows administrators to purchase, activate and configure cWatch Web Security.

### Configuring cWatch Web Security

Click the 'cWatch' tab to begin configuration:

COMODO Creating Trust Online

#### Web Application Firewall | Free ModSecurity Rules from Comodo

| Main Conf                                                                                                    | iguration                                                 | Security Engine      | Userdata       | Feedback | Catalog        | Protection Wizard   | cWATCH              |
|----------------------------------------------------------------------------------------------------|-----------------------------------------------------------|----------------------|----------------|----------|----------------|---------------------|---------------------|
| LOG CONFIGURATION                                                                                                    |                                                           |                      |                |          |                |                     |                     |
| Your cWatch Web Security account has been set up.                                                                                                    |                                                           |                      |                |          |                |                     |                     |
| Please proceed by log forwarding                                                                                                    |                                                           |                      |                |          |                |                     |                     |
| <b>IMPORTANT!</b> Rsyslog will be installed and cnfigured on this server to forward logs to cWatch. Logs will be forwarded encyrpted with a self signed certificate. If you have log forwarder already installed, please e-mail to cwatchsupport@comodo.com for help on configuration. You will be contacted within 24 hours. |                                                           |                      |                |          |                |                     |                     |
| Your custom                                                                                                    | Your customer network ID 1ecba326ef31422b92a4f4857cb9a271 |                      |                |          |                |                     |                     |
| Log File Paths                                                                                                    |                                                           |                      |                |          |                |                     |                     |
| Application and Server Logs                                                                                                    |                                                           |                      |                |          | cPanel Logs    |                     |                     |
| Apache http log                                                                                                    | gs /etc/l                                                 | httpd/logs/access_lo | g              |          | Acess log      | /usr/local/cpa      | nel/logs/access_log |
| Apache error lo                                                                                                    | ogs /etc/l                                                | httpd/logs/error_log |                |          | Error log      | /usr/local/cpa      | .nel/logs/error_log |
| Mod Security lo                                                                                                    | ogs /usr/                                                 | local/apache/logs/mo | odsec_audit.lo | pg I     | Login log      | /usr/local/cpa      | nel/logs/login_log  |
| Linux Logs                                                                                                    | /var/                                                     | log/audit/audit.log  |                |          | Panic Log      | /usr/local/cpa      | nel/logs/panic_log  |
| (mysql)                                                                                                    | Ivan                                                      | iib/iiiysqi/~.eii    |                |          | Service check  | Logs /var/log/chkse | ervd.log            |
| Linux PAM logs                                                                                                    | /var/                                                     | log/secure           |                |          | (chkservd.log) | )                   |                     |
| Back Apply                                                                                                    |                                                           |                      |                |          |                |                     |                     |

Log locations will be auto-populated from the information entered during installation. If you have different log file locations please configure them accordingly. After configuration is complete, click 'Finish'. cWatch is now ready to use:

#### Web Application Firewall | Free ModSecurity Rules from Comodo

| lain  | Configuration      | Security Engine     | Userdata        | Feedback       | Catalog      | Protection Wizard       | cWATCH                        |
|-------|--------------------|---------------------|-----------------|----------------|--------------|-------------------------|-------------------------------|
|       |                    |                     | Con             | arotul         | lation       |                         |                               |
|       |                    |                     | Con             | gratu          | allor        | 15!                     |                               |
| Confi | gurations has bee  | n made and setup is | complete. Yo    | u should recie | ve an e-mail | from Comodo shortly,    | confirming that your logs are |
| eved  | by our servers. If | you do not recieve  | the e-mail in 1 | 5 minutes, ple | ase check ye | our spam folder first a | nd contact                    |
| CHSI  | uppon@comodo.c     | on for help.        |                 |                |              |                         |                               |
|       | Beet               |                     |                 |                |              |                         | Done                          |

Your logs will be forwarded to cWatch Cloud for monitoring, analysis and real time alerts. You should receive a 'service started' mail from cWatch support shortly. Please contact support if you do not get this e-mail in 15 minutes.

# About Comodo

The Comodo organization is a global innovator and developer of cyber security solutions, founded on the belief that every single digital transaction deserves and requires a unique layer of trust and security. Building on its deep history in SSL certificates, antivirus and endpoint security leadership, and true containment technology, individuals and enterprises rely on Comodo's proven solutions to authenticate, validate and secure their most critical information.

With data protection covering endpoint, network and mobile security, plus identity and access management, Comodo's proprietary technologies help solve the malware and cyber-attack challenges of today. Securing online transactions for thousands of businesses, and with more than 85 million desktop security software installations, Comodo is Creating Trust Online®. With United States headquarters in Clifton, New Jersey, the Comodo organization has offices in China, India, the Philippines, Romania, Turkey, Ukraine and the United Kingdom.

| Comodo Security Solutions, Inc.       | Comodo CA Limited                                           |  |  |  |
|---------------------------------------|-------------------------------------------------------------|--|--|--|
| 1255 Broad Street                     | 3rd Floor, 26 Office Village, Exchange Quay, Trafford Road, |  |  |  |
| Clifton, NJ, 07013                    | Salford, Greater Manchester M5 3EQ,                         |  |  |  |
| United States                         | United Kingdom.                                             |  |  |  |
| Email: EnterpriseSolutions@Comodo.com | Tel : +44 (0) 161 874 7070                                  |  |  |  |
|                                       | Fax : +44 (0) 161 877 1767                                  |  |  |  |

For additional information on Comodo - visit http://www.comodo.com.